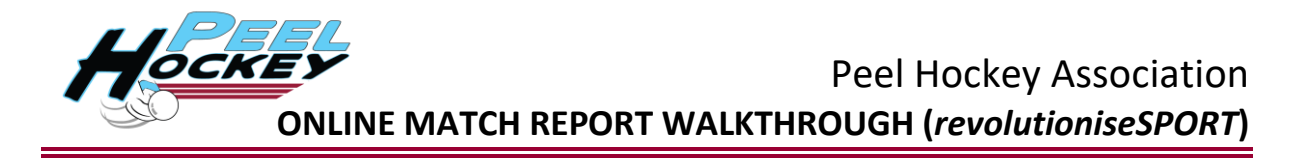

1. Go to:

https://client.revolutionise.com.au/?clientName=peelhockey&page=/peelhockey/

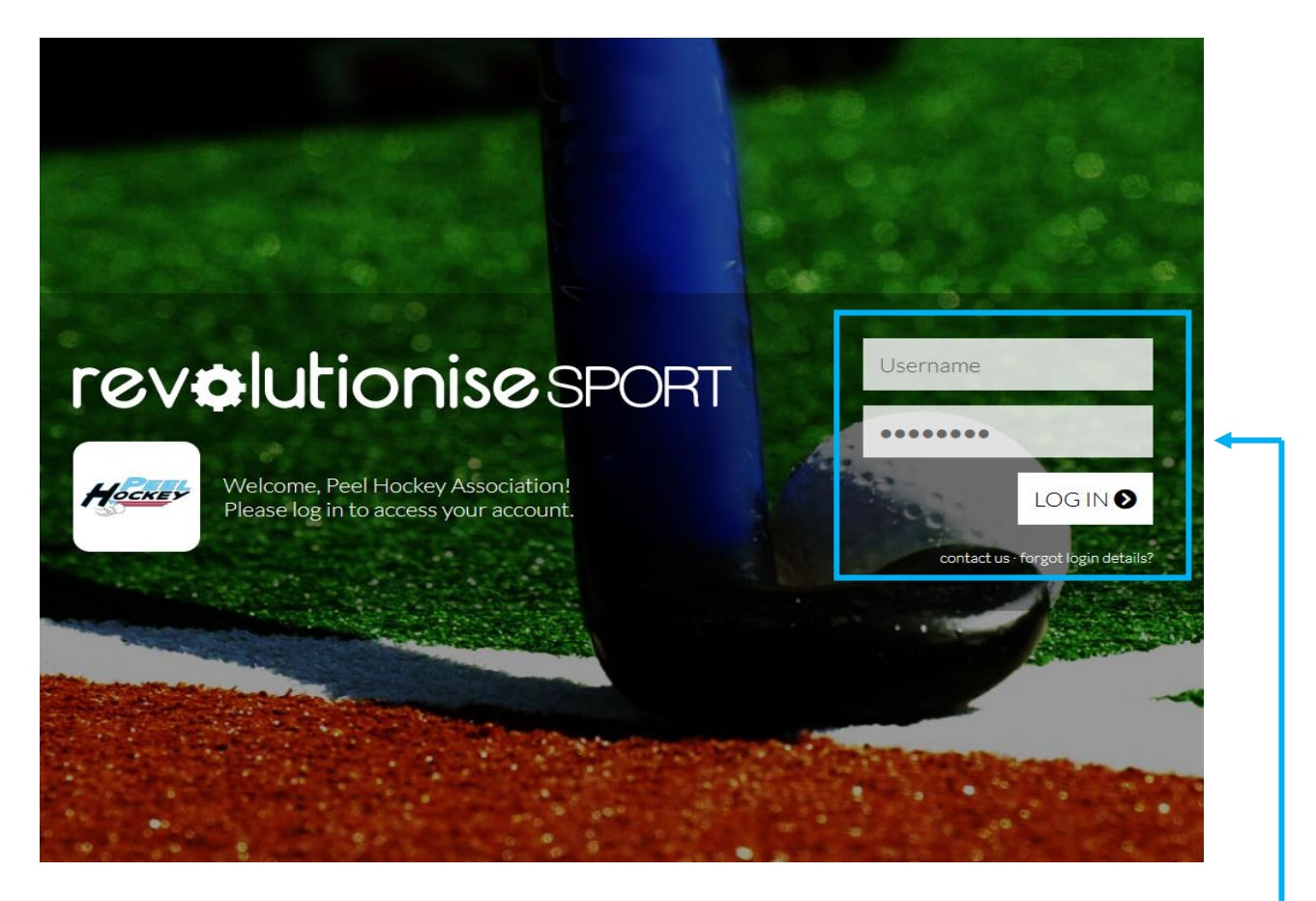

- 2. Login using your personal username and password (created from email sent by (revolutioniseSPORT)
- 3. Select "Competitions" from the menu options on the left
- 4. Select "manage results"

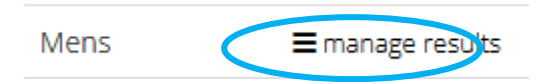

5. Choose the Round you wish to enter a result for by again selecting "manage results"

| Round   | Week starting Actions |                                |
|---------|-----------------------|--------------------------------|
| Round 1 | Mon 28 Mar 2022       | ≡ manage results 🕑 view live   |
| Round 2 | Mon 04 Apr 2022       | ≡ manage results 🛛 🗹 view live |
| Round 3 | Mon 25 Apr 2022       | ≡ manage results 🕑 view live   |

| Date               | Time  | Subvenue | Home          | Score          | Away     | Actions |
|--------------------|-------|----------|---------------|----------------|----------|---------|
| Sat 02 Apr<br>2022 | 13:30 | Turf     | Mandurah      | Not<br>entered | Pinjarra | enter 🖉 |
| Sat 02 Apr<br>2022 | 15:00 | Turf     | Halls<br>Head | Not<br>entered | Midcity  | 🖋 enter |

## 6. Choose the Fixture you wish to enter the result for by selecting "enter"

## 7. Enter the result of the fixture by adding in the scores for the respective teams

| Result entry |                            |
|--------------|----------------------------|
| Halls Head   |                            |
| Score:       |                            |
| Overrides: 🚯 | Forced loss Forced forfeit |
| Midcity      |                            |
| Score:       |                            |
| Overrides: 🚯 | Forced loss Forced forfeit |

- 8. Select the players who played the game
- 9. Select "+ enter metrics" next to the relevant players name OR "+ bulk enter metrics" to draw up the team list to enter the number of goals scored & penalty cards received in the relevant boxes.

NB: Please do not use the "add fill in" option

10. Do not upload Match Report Sheets.

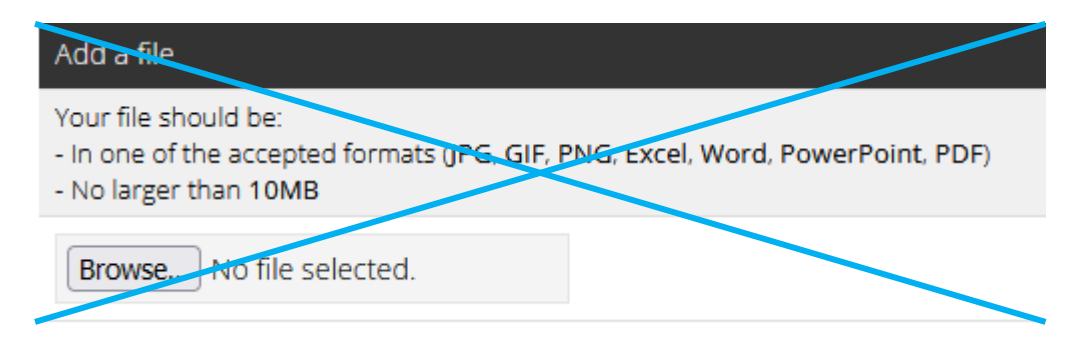

11. "Save Results"